## Recommended User Settings When Setting Up CloudPBX Phone for Windows

Once you apply the user configuration, please complete the following:

| Step # | Task                                                                | Screenshot                                                                                                   |
|--------|---------------------------------------------------------------------|----------------------------------------------------------------------------------------------------|
| 1      | Open the Switchboard                                                | 🧟 犯 🕗 📨 🗭 🕷                                                                                                  |
| 2      | Select "Receptionist" in the View section.                          | View: Receptionist View:                                                                                     |
| 3      | Select the Switchboard settings button                              | View: Receptionist                                                                                           |
| 4      | Under <b>Status View</b> , select the <b>Show</b><br>group headers. | Status View<br>Sort extensions by<br>Order presence by<br>Show group headers<br>Show unregistered extensions |
| 5      | In the 3CX Presence window, select the <b>Settings</b> button.      | £ 🗓 🕢 🔽 🖵 🏜 🦓 🗌                                                                                              |
| 6      | Select Hot Keys                                                     |                                                                                                    |

|    |                                                             | Settings                                                                                                    |  |
|----|-------------------------------------------------------------|----------------------------------------------------------------------------------------------------|--|
|    |                                                             | ← Call Forwarding                                                                                                    |  |
|    |                                                             | Configure Accounts                                                                                                    |  |
|    |                                                             | Recordings                                                                                                    |  |
|    |                                                             | Audio Options                                                                                                    |  |
|    |                                                             | Tet Video Options                                                                                                    |  |
|    |                                                             | Hot Keys                                                                                                    |  |
| 7  | Select Copy number from clipboard                           | Hot Keys                                                                                                    |  |
|    |                                                             | E Copy number from clipboard<br>F11                                                                                    |  |
| 8  | Select the Enable keyboard shortcut                         | Hot Keys                                                                                                    |  |
|    | button.                                                     | - Copy number from clipboard                                                                                           |  |
|    |                                                             | Enable keyboard shortcut                                                                                               |  |
|    |                                                             | Select/highlight a phone number from<br>a website or application and press the<br>configured Hotkey to dial the number |  |
| 9  | Select OK                                                   | OK Cancel                                                                                                    |  |
| 10 | Go back to the main Presence window.                        | 👷 犯 🧭 🚾 🌄 📇 🖽 🗆                                                                                                    |  |
|    | Select the <b>Chat</b> button.                              |                                                                                                    |  |
| 11 | Select the <b>Tool</b> icon                                 |                                                                                                    |  |
| 12 | Select the Automatically open chat window on incoming chat. |                                                                                                    |  |

|    |                                                           | Chat Sound<br>Play chat notification Default<br>Chat Window<br>Automatically open chat window or<br>incoming chat |
|----|-----------------------------------------------------------|----------------------------------------------------------------------------------------------------|
| 13 | Select the back button to go back to the Presence window. |                                                                                                    |

|    |                                    | ·                                               |         |  |
|----|------------------------------------|-------------------------------------------------|---------|--|
|    |                                    | Chat Settings                                   |         |  |
|    |                                    | Chat Sound                                      |         |  |
|    |                                    | Play chat notification                          | Default |  |
|    |                                    | Chat Window                                     |         |  |
|    |                                    | Automatically open chat window or incoming chat |         |  |
|    |                                    | Blocked                                         | Blocked |  |
|    |                                    | Block Users                                     | Select  |  |
| 14 | Salact the Sattings button         |                                                 |         |  |
| 14 | Select the <b>Settings</b> button. | 🔊 🕐 🕼                                           | 🗩 🛎 🦝 🗆 |  |
| ·  |                                    | ÷                                               |         |  |

Online URL: <u>https://kb.naturalnetworks.com/article.php?id=505</u>